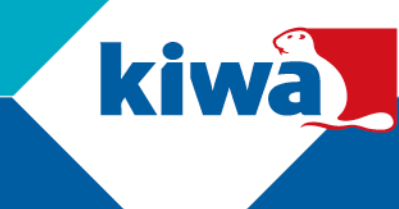

## Join a Kiwa Team environment

Did you get an invitation to join a Microsoft Teams environment from Kiwa? Follow the following steps to work together with Kiwa on Microsoft Teams

Work together with Kiwa in a Teams team (a data room)

1. You have received an email from Kiwa. Click on "Open Microsoft Teams"

## Microsoft Teams added you as a guest to Kiwa!

Manual external user Adding to see how MFA changes the process and put it in a manual

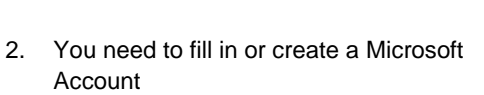

- a. Use your own Microsoft account (like: outlook.com, Hotmail.com, etc). Use the password of your email
- b. Use a not-Microsoft account (like: gmail.com, yourprovider.com, etc). Create a password. It is possible you already have created a password in the past

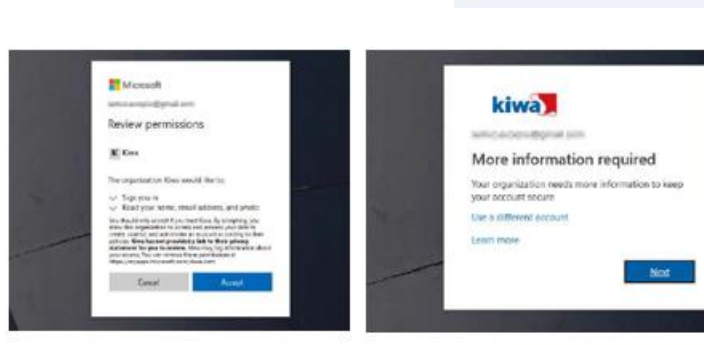

- Do you log on for the first time? Fill in the details asked, like your date of birth and country.
- 4. Accept the permissions. These are the security standards from Kiwa

Kiwa N.V. Sir Winston Churchilllaan 273 PO Box 70 2288 EA Rijswijk

Tel.: 088 998 44 00 E-mail: info@kiwa.com www.kiwa.com

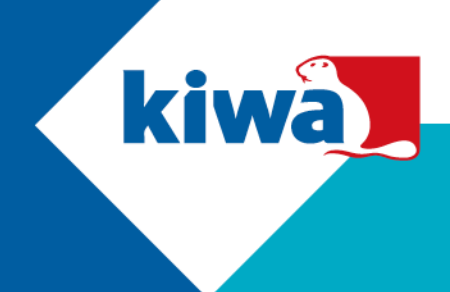

Keep your account secure

- 5. Set the Multi Factor Authentication (MFA) settings. This is an extra layer of security for logging on to the Kiwa environment.
  - a. First download the Authenticator App from the Google Play Store or the Apple App Store
  - b. Open the app and choose "Work or school account"
  - c. Click "**next**" on your PC and scan the QR code with the camera on your phone
  - d. A message is sent to your phone. Allow the message on your phone.
  - e. The moment you logon the next time, this message will be sent to your phone.
  - f. You are now directed to Microsoft Teams. You can choose between "Windows App" and "Web App"
  - g. Note: You can always reset your MFA (for example when you have a new phone) via this website: <u>https://aka.ms/mfasetup</u>
  - h. You can now work in the Teams environment from Kiwa
  - The next time you want to access the Kiwa teams. Go to: <u>https://teams.microsoft.com</u>, or open the Teams app, click in the right upper corner on the company and select "Kiwa (guest)"

| /licrosoft /        | Authenticator                                                                                       |                               |
|---------------------|----------------------------------------------------------------------------------------------------|-------------------------------|
| Se Se               | t up your account                                                                                   |                               |
| if p                | rompted, allow notifications. Then add an account, and select "V                                    | Vork or school".              |
| _                   |                                                                                                    |                               |
|                     |                                                                                                    |                               |
|                     |                                                                                                    | Back Next                     |
| vant to set up a di | fferent method                                                                                      |                               |
|                     |                                                                                                    |                               |
|                     |                                                                                                    |                               |
|                     | Keep your account secure                                                                            |                               |
| Your or             | ganization requires you to set up the following methods of prov                                     | ing who you are.              |
| Microsoft           | Authenticator                                                                                       |                               |
|                     |                                                                                                    |                               |
|                     | Scan the QR code                                                                                    |                               |
| 部建                  | Use the Microsoft Authenticator app to scan the QR code. Th<br>Authenticator app with your account. | is will connect the Microsoft |
|                     | Can't scan image?                                                                                   |                               |
|                     |                                                                                                    | Back Next                     |
| I want to set up a  | different method                                                                                    |                               |
|                     |                                                                                                    |                               |
|                     | Keep your account secure                                                                            | 9                             |
| You                 | ur organization requires you to set up the following methods of p                                   | roving who you are.           |
| Microso             | oft Authopticator                                                                                   |                               |
| IVIICIOS            | on Authenticator                                                                                    |                               |
|                     | Let's try it out                                                                                    |                               |
|                     | Approve the notification we're sending to your app.                                                 |                               |
| -                   | Resend notification                                                                                 |                               |
|                     |                                                                                                    | Back Next                     |
| I want to set a     | up a different method                                                                               |                               |
|                     |                                                                                                    |                               |
|                     | Keen your account corure                                                                            |                               |
|                     | Keep your account secure                                                                            |                               |

| Suc    | cess!                                                                                      |
|--------|--------------------------------------------------------------------------------------------|
| Great, | obl You have successfully set up your security info. Choose "Done" to continue signing in. |
| Defau  | It sign-in method: Microsoft Authenticator - notification                                  |
| Ô      | Microsoft Authenticator                                                                    |
|        | Date                                                                                       |

Sir Winston Churchilllaan 273 PO Box 70 2288 EA Rijswijk

Tel.: 088 998 44 00 E-mail: info@kiwa.com www.kiwa.com